# Acumen Analytics Software

Guia do usuário

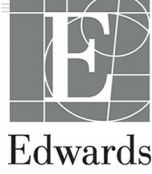

#### Guia do usuário do software Acumen Analytics da Edwards Lifesciences

Devido às melhorias contínuas do produto, os preços e as especificações estão sujeitos a alterações sem aviso prévio. As alterações feitas a este guia, seja em resposta às observações dos usuários, seja devido às melhorias contínuas do produto, são realizadas por meio de reedição. Se no uso normal deste manual forem observados erros, omissões ou dados incorretos, entre em contato com o Suporte Técnico Edwards ou com seu representante local da Edwards.

| AVISO | As leis federais dos EUA restringem a venda deste produto a médicos ou sob prescrição |
|-------|---------------------------------------------------------------------------------------|
|       | de um médico.                                                                         |

#### Suporte Técnico Edwards

| Estados Unidos e Car  | adá (24 horas)                                                                                                    |
|-----------------------|----------------------------------------------------------------------------------------------------|
| Fora dos Estados Unio | dos e Canadá (24 horas) 949.250.2222                                                                                                    |
| Europa                | +8001.8001.801 ou techserv_europe@edwards.com                                                                                                    |
| No Reino Unido        |                                                                                                    |
| Na Irlanda            |                                                                                                    |
| Marcas comerciais     | Edwards, Edwards Lifesciences, o logotipo estilizado E, Acumen, Acumen Analytics, Acumen IQ, ClearSight, EV1000, FloTrac, ForeSight, ForeSight Elite, HemoSphere, Time-in-Target e TruWave são marcas comerciais da Edwards Lifesciences Corporation. Todas as outras marcas registradas pertencem aos seus respectivos proprietários. |

© 2020 Edwards Lifesciences Corporation. Todos os direitos reservados.

| 1 Introdução                                                        | 4        |
|---------------------------------------------------------------------|----------|
| 1.1 Visão geral                                                     | 4        |
| 1.2 Uso previsto                                                    | 4        |
| 1.3 Interface do usuário                                            | 5        |
| 1.3.1 Recursos principais                                           | 5        |
| 1.4 Parâmetros da plataforma clínica                                | 9        |
| 1.5 Acrônimos e abreviaturas                                        | 9        |
| 1.6 Segurança cibernética                                           | 10       |
| 1.7 HIPAA                                                           | 11       |
| 2 Configuração e personalização                                     | 12       |
| 2.1 Requisitos do sistema                                           | 12       |
| 2.2 Instalação e atualizações do software                           | 12       |
| 2.2.1 Atualizações do software                                      | 12       |
| 2.3 Parámetros del sistema (Configurações do sistema)               | 13       |
| 2.3.1 Limites de hipotensão                                         | 13       |
| 2.3.2 Lista de facultativos (Lista de médicos)                      | 13       |
| 2.3.3 Lista de procedimientos (Lista de procedimentos)              | 13       |
| 2.3.4 Historial de modificaciones (Histórico de auditoria)          | 13       |
| 2.4 Preferencias de usuario (Preferências do usuário)               | 14       |
| 2.4.1 Cor do tema                                                   | 14       |
| 2.4.2 Idioma (Idioma)                                               | 14       |
| 2.5 Ayuda (Ajuda)                                                   | 14       |
| 2.5.1 Inicio (Início)                                               | 14       |
| 2.5.2 Guía de usuario (Guia do usuário)                             | 14       |
| 2.5.3 Contacto (Fale conosco)                                       | 14       |
| 2.5.4 Acceso a datos (Acesso aos dados)                             | 14       |
| 2.5.5 Acerca de (Sobre)                                             | 15       |
| 3 Importação e visualização de arquivos                             | 16       |
| 3.1 Importing Files.                                                | 16       |
| 3.1.1 Importação de arquivo único                                   | 16       |
| 3.1.2 Importação de vários arquivos                                 | 17       |
| 3.2 Visualização de arquivos individuais                            | 17       |
| 3.2.1 Barra de ferramentas principal                                | 17       |
| 3.2.2 Bloco de tendências                                           | 18       |
| 3.2.3 Barra de ferramentas secundária                               | 18       |
| 3.2.4 Blocos de dados                                               | 18       |
| 3.2.5 Mover os blocos de dados                                      | 19       |
| 4 Organização de arguivos                                           | 22       |
| 4.1 Tela Lista de expedientes (Lista de arguivos)                   | 22       |
| 5 Posumon do cohortos (Posumo do coorto) o Comparación (Comparação) | 25       |
| 5 Resumen de cohortes (Resumo da coorte) e Comparación (Comparação) | 20       |
| 5.2 Cráficos de resumo da TDO (CDT)                                 | 2J<br>25 |
| 5.3 Gráficos de resumo da HIO (HIO)                                 | 2J<br>26 |
| 5.4 Comparación de cohortes (Comparação de coortes)                 | 20       |
|                                                                     | 21       |
| 6 Exportação e salvamento de dados                                  | 30       |
| 6.1 Imprimir en PDF (Imprimir em PDF)                               | 30       |
| 6.2 Exportação de relatorios de GDT                                 | 30       |
| o.3 Exportação de relatos de casos                                  | 31       |
| o.4 ⊨xportação de arquivos de dados de pacientes                    | 31       |

# 1

# Introdução

#### Índice

| Visão geral                      | 4    |
|----------------------------------|------|
| Uso previsto                     | 4    |
| Interface do usuário             | 5    |
| Parâmetros da plataforma clínica | 9    |
| Acrônimos e abreviaturas         | 9    |
| Segurança cibernética            | . 10 |
| HIPAA                            | . 11 |
|                                  |      |

### 1.1 Visão geral

O software Acumen Analytics<sup>™</sup> é uma ferramenta educacional que proporciona insights hemodinâmicos aos médicos ao gerenciar o atendimento ao paciente. O software Acumen Analytics melhora as PGDT (terapias perioperatórias orientadas em metas) ao incluir uma análise mais profunda e ampla da hipotensão. Ao compreender os parâmetros de pressão e de fluxo, o software Acumen Analytics pode fornecer aos médicos uma avaliação mais completa da perfusão do paciente.

Os dados de cada paciente podem ser revisados de forma individual ou agrupados em coortes para análise. Isso facilita a identificação e a comparação dos grupos de pacientes que pertencem a grupos específicos de um estudo clínico.

### 1.2 Uso previsto

O software Acumen Analytics<sup>™</sup> é uma ferramenta educacional que proporciona insights hemodinâmicos aos médicos ao gerenciar o atendimento ao paciente. O software Acumen Analytics é um sistema de dados de dispositivos médicos (MDDS) que permite que os médicos baixem, visualizem e gerenciem os dados de monitoramento não alterados e exportados da plataforma clínica EV1000 e da plataforma de monitoramento avançado HemoSphere. O software Acumen Analytics não controla o funcionamento ou os parâmetros da plataforma clínica EV1000 e da plataforma de monitoramento avançado HemoSphere.

### 1.3 Interface do usuário

| C Acumen Analytics                              |                   |              |             |             |           |               |                     |      | -         | ٥   | ×   |
|-------------------------------------------------|-------------------|--------------|-------------|-------------|-----------|---------------|---------------------|------|-----------|-----|-----|
|                                                 |                   |              |             | Acume       | n Analyt  | ics           |                     |      | ٢         | ŧţţ | ?   |
| Elista de expedientes                           | <u></u> ୧ Resume  | n <u>e</u> c | omparac     | ión         |           |               | Q Buscar            | ×    | = Filtro  | Ē   | PDF |
|                                                 | Todos los expe    | dientes      |             |             |           |               |                     |      |           |     |     |
| 6 expedientes                                   | ID del paciente 🛦 | Sexo         | Edad        | Altura (cm) | Peso (kg) | Iniciar       | Médico              | Proc | edimiento |     |     |
| Os Cohortes                                     | AKB-2846          | Mujer        | 42          | 155         | 52.6      | jun. 09, 2017 |                     |      |           |     |     |
|                                                 | BTN-5673          | Mujer        | 74          | 160         | 73        | abr. 09, 2019 |                     |      |           |     |     |
| + Añadir cohorte                                | VDN-2736          | Hombre       | 48          | 191         | 140       | dic. 12, 2018 |                     |      |           |     |     |
|                                                 | VEI-1269          | Mujer        | 73          | 152         | 61.2      | abr. 30, 2019 |                     |      |           |     |     |
| Nueva cohorte 1                                 | WXS-9867          | Hombre       | 24          | 127         | 50.8      | jun. 08, 2019 |                     |      |           |     |     |
| o expedientes                                   | ZEW-3785          | Hombre       | 24          | 127         | 50.8      | jun. 08, 2019 | Dr. Chester Kildare |      |           |     |     |
| Nueva cohorte 2                                 |                   |              |             |             |           |               |                     |      |           |     |     |
| Nueva cohorte 3                                 |                   |              |             |             |           |               |                     |      |           |     |     |
| QNueva cohorte Lengthy<br>Name<br>2 expedientes |                   |              |             |             |           |               |                     |      |           |     |     |
|                                                 | ↓ Importar expedi | entes 🖂      | Seleccionar | expedientes |           |               |                     |      |           |     |     |

Figura 1-1: Tela principal

A plataforma clínica EV1000 fornece parâmetros hemodinâmicos por meio do sensor Acumen IQ, do sensor FloTrac e da dedeira pletismográfica ClearSight. A plataforma de monitoramento avançado HemoSphere fornece parâmetros hemodinâmicos por meio dos sensores Acumen IQ, FloTrac, TPD TruWave e ForeSight Elite. Essas sessões de monitoramento e os dados demográficos associados podem ser importados para o software Acumen Analytics.

Os arquivos de dados podem ser importados para o software Acumen Analytics e organizados em coortes. A tela principal é exibida conforme mostrada na Figura 1-1 na página 5. Esta interface permite que o usuário analise os dados dentro de e entre coortes. Com um layout de bloco simplificado, a página de visualização principal organiza uma lista de todos los expedientes (todos os arquivos), resumen de cohortes (resumo da coorte) e comparación de cohortes (comparação de coortes) que oferecem visões gerais práticas.

### 1.3.1 Recursos principais

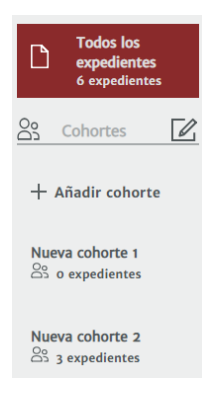

#### Barra lateral de cohortes (coortes)

Os nomes das coortes e a quantidade de expedientes (arquivos) estão organizados na barra lateral de cohortes (coortes). A barra lateral de cohortes (coortes) pode ser ocultada clicando no ícone de seta. Essa barra lateral não é exibida ao visualizar arquivos individuais de pacientes (conforme mostrado na Figura 2-1 na página 14).

#### Barra de título e configurações

| Acumen Analytics                                                                                                    | ٩    | ŧţţ   | ?   |
|----------------------------------------------------------------------------------------------------|------|-------|-----|
| Defina as configurações do aplicativo, configure as preferências do usuário e encontre ajuda e inform<br>o aplicativo nos botões de ícone. | açõe | s sol | ore |

#### Barra de ferramentas principal

| Elista de expedientes | <b>Resumen</b> | <u>୦</u> ୧ Comparación | 🛞 TPDO | ⊚ HIO | Personalizar | 🖶 PDF |
|-----------------------|----------------|------------------------|--------|-------|--------------|-------|
|-----------------------|----------------|------------------------|--------|-------|--------------|-------|

Selecione o conteúdo exibido no painel de visualização principal usando as guias à esquerda. Os botões de ação à direita variam conforme a guia selecionada.

Consulte a visualização da lista de expedientes (lista de arquivos) no *Capítulo 4* e as visualizações de cohorte (coorte) e comparación de cohortes (comparação de coortes) no *Capítulo 5*.

#### Painel de visualização principal

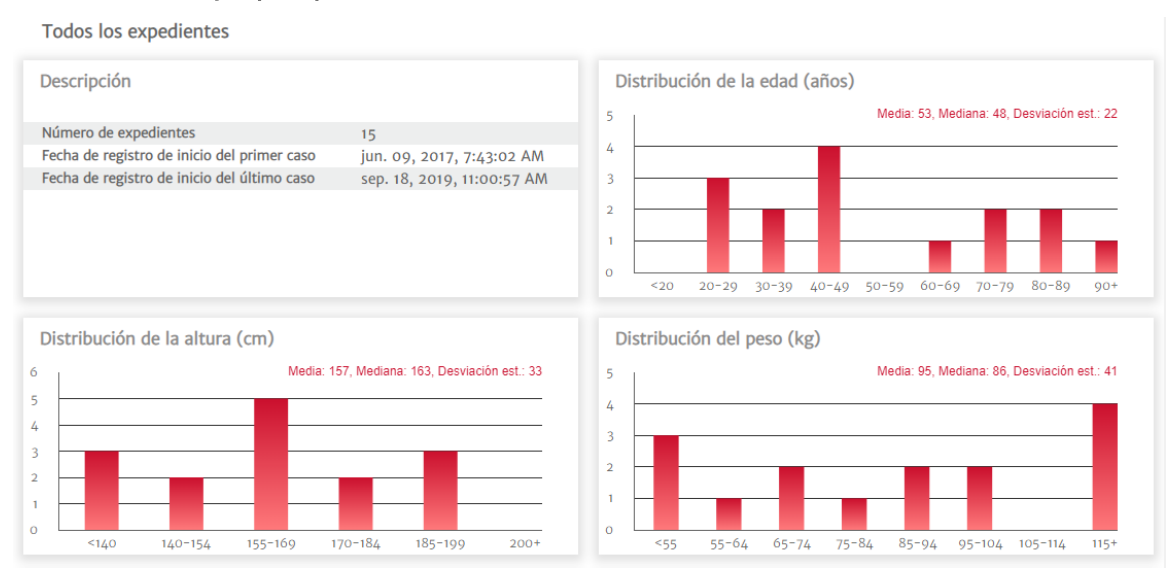

As listas de arquivos, os dados demográficos e os resumos das coortes são visualizados e organizados no painel de visualização principal. Os blocos de dados são usados para exibir os dados de coortes ou de pacientes individuais.

#### Resumen de cohortes (Resumo da coorte)

A tela personalizável resumen de cohortes (resumo da coorte) exibe os dados coletados para o paciente ou grupo de pacientes escolhido.

#### Resumen de TDO (Resumo da GDT)

Estes resumos proporcionam insights sobre as sessões de Terapia Orientada em Metas (GDT) nos casos monitorados. Os insights incluem a duração das sessões, os arquivos com sessões de GDT e a tendência do parâmetro Tiempo en objetivo (Time-in-Target).

#### Gráfico de tendência de VVS media (VVS média)

O parâmetro hemodinâmico avançado VVS (VVS) é plotado em relação ao monitoramento transcorrido, proporcionando insights fundamentais sobre o parâmetro dinâmico usado com frequência para indicar a responsividade pré-carga ao gerenciar o volume.

#### Comparación de cohortes (Comparação de coortes)

A tela comparación de cohortes (comparação de coortes) permite que os médicos comparem os dados de duas coortes. Ao visualizar os dados de hipotensão intraoperatória, os textos explicativos principais incluem a duración del periodo de hipotensión (duração do período em hipotensão) e os episodios de PAM por debajo de 65 mmHg (eventos de PAM abaixo de 65 mmHg).

#### Parâmetros de tendência

Os dados dos parâmetros hemodinâmicos estão no núcleo do software Acumen Analytics. Os médicos podem revisar os dados registrados dos parâmetros disponíveis na plataforma clínica EV1000 e na plataforma de monitoramento avançado HemoSphere.

| Símbolo               | Símbolo Descrição                                                  |  |  |  |  |
|-----------------------|--------------------------------------------------------------------|--|--|--|--|
|                       | Barra de título e configurações                                    |  |  |  |  |
| ξ <u>ο</u> β          | Configurações                                                      |  |  |  |  |
| ရုံရ                  | Preferências do usuário                                            |  |  |  |  |
| ?                     | Ajuda                                                              |  |  |  |  |
|                       | Barra de ferramentas principal                                     |  |  |  |  |
|                       | Lista de expedientes (Lista de arquivos)                           |  |  |  |  |
| 00                    | Cohortes (Coortes)<br>Resumen (Resumo)<br>Comparación (Comparação) |  |  |  |  |
| (%)                   | TPDO (PGDT)                                                        |  |  |  |  |
| $\otimes$             | HIO (HIO)                                                          |  |  |  |  |
|                       | Personalizar (Personalizar)                                        |  |  |  |  |
|                       | Análisis de tendencias (Análise de tendências)                     |  |  |  |  |
|                       | Filtro (Filtrar)                                                   |  |  |  |  |
| $\bigcirc$            | Anotar (Anotar)                                                    |  |  |  |  |
| $\longleftrightarrow$ | Desplazar (Deslocar)                                               |  |  |  |  |
| +                     | Acercar (Ampliar)                                                  |  |  |  |  |
| Q                     | Alejar (Reduzir)                                                   |  |  |  |  |
|                       | Ajuste automático (Ajuste automático)                              |  |  |  |  |

#### Tabela 1-1: Símbolos da interface do usuário

| Símbolo                      | Descrição                                               |
|------------------------------|---------------------------------------------------------|
| ē                            | PDF (PDF)                                               |
| $\langle \leftarrow \rangle$ | Atrás (Voltar)                                          |
|                              | Barra de ferramentas secundária                         |
| $[ \downarrow ]$             | Importar expedientes (Importar arquivos)                |
| $\stackrel{\frown}{\frown}$  | Exportar expedientes (Exportar arquivos)                |
| 20                           | Quitar de la cohorte (Remover da coorte)                |
| Ŵ                            | Eliminar (Excluir)                                      |
|                              | Seleccionar expedientes (Selecionar arquivos)           |
| G                            | Informe de TDO (Relatório de GDT)                       |
| C                            | Informe de caso (Relato de caso)                        |
|                              | Barra lateral de cohortes (coortes)                     |
| 00                           | Cohortes (Coortes)                                      |
|                              | Editar (Editar)                                         |
| +                            | Añadir cohorte (Adicionar coorte)                       |
| Ē                            | Eliminar (Excluir)                                      |
| Ľ×                           | Cerrar (Fechar)                                         |
|                              | Painel de visualização principal                        |
|                              | Modificar (objetivos de TDO) (Modificar [metas da GDT]) |
| $\nabla$                     | Episodio de intervención (Evento de intervenção)        |
| $\leftrightarrow$            | Combinar gráficos (Combinar gráficos)                   |

### 1.4 Parâmetros da plataforma clínica

#### Tabela 1-2: Parâmetros da plataforma clínica EV1000 e da plataforma de monitoramento avançado HemoSphere

| Parâmetro                                                                                        | Descrição                                                                                                    |
|--------------------------------------------------------------------------------------------------|----------------------------------------------------------------------------------------------------|
| Gasto cardiaco (Débito Cardíaco) (DC)                                                            | A medição contínua do volume de sangue bombeado pelo<br>coração medido em litros por minuto                                |
| Índice cardiaco (Índice Cardíaco) (IC)                                                           | O gasto cardiaco (débito cardíaco) com relação à área de superficie corporal (ASC) (área da superfície corporal [ASC])     |
| Presión diastólica (Pressão Diastólica)<br>(DIA)                                                 | A pressão arterial diastólica                                                                                              |
| Presión arterial media (Pressão Arterial<br>Média) (PAM)                                         | A pressão arterial sistêmica média em um ciclo cardíaco                                                                    |
| Frecuencia de pulso (Frequência de<br>Pulso) (FP)                                                | O número de contrações ventriculares por minuto                                                                            |
| Volumen sistólico (Volume Sistólico)<br>(VS)                                                     | O volume de sangue bombeado em cada batimento cardíaco                                                                     |
| Índice de volumen sistólico (Índice do Volume Sistólico) (IVS)                                   | O volumen sistólico (volume sistólico) com relação à área de superficie corporal (ASC) (área da superfície corporal [ASC]) |
| Resistencia vascular sistémica<br>(Resistência Vascular Sistêmica) (RVS)                         | A resistência que o ventrículo esquerdo precisa superar para ejetar o volume sistólico a cada batimento                    |
| Índice de resistencia vascular sistémica<br>(Índice de Resistência Vascular<br>Sistêmica) (IRVS) | O RVS (RVS) com relação à área de superficie corporal (ASC)<br>(área da superfície corporal [ASC])                         |
| Variación de volumen sistólico (Variação<br>do Volume Sistólico) (VVS)                           | A diferença percentual entre o VS (VS) mínimo, máximo e médio                                                              |
| Oximetría venosa central (Oximetria venosa central) (ScvO <sub>2</sub> )                         | A saturação de oxigênio venoso, conforme medida na veia cava superior                                                      |
| Oximetría venosa mixta (Oximetria venosa mista) (SvO <sub>2</sub> )                              | A saturação de oxigênio venoso, conforme medida na artéria pulmonar                                                        |
| Presión sistólica (Pressão Sistólica)<br>(SIS)                                                   | A pressão arterial sistólica                                                                                               |
| Oximetría tisular (Oximetria do tecido)<br>(StO <sub>2</sub> )                                   | A saturação absoluta de oxigênio dos tecidos, conforme medida na superfície anatômica abaixo do local do sensor            |

### 1.5 Acrônimos e abreviaturas

Acrônimos e abreviaturas usados neste guia.

| Tabela | 1-3: Acrôn | imos e | abreviaturas |
|--------|------------|--------|--------------|
|--------|------------|--------|--------------|

| Abreviatura | Definição                   |
|-------------|-----------------------------|
| PA          | Pressão Arterial            |
| ASC         | Área da Superfície Corporal |
| IC          | Índice Cardíaco             |
| DC          | Débito Cardíaco             |
| PVC         | Pressão Venosa Central      |
| DIA         | Pressão Diastólica          |
| GDT         | Terapia Orientada em Metas  |

| Abreviatura       | Definição                                 |
|-------------------|-------------------------------------------|
| HIS               | Sistemas de Informação Hospitalar         |
| Hb                | Hemoglobina                               |
| НЮ                | Hipotensão Intraoperatória                |
| PAM               | Pressão Arterial Média                    |
| PDF               | Formato de Documento Portátil             |
| PGDT              | Terapia Perioperatória Orientada em Metas |
| FP                | Frequência de Pulso                       |
| ScvO <sub>2</sub> | Saturação Venosa Central de Oxigênio      |
| StO <sub>2</sub>  | Oximetria do Tecido                       |
| VS                | Volume Sistólico                          |
| IVS               | Índice do Volume Sistólico                |
| SvO <sub>2</sub>  | Saturação Venosa Mista de Oxigênio        |
| RVS               | Resistência Vascular Sistêmica            |
| IRVS              | Índice de Resistência Vascular Sistêmica  |
| VVS               | Variação do Volume Sistólico              |
| SIS               | Pressão Sistólica                         |
| USB               | Barramento Serial Universal               |
| TWA               | Média Ponderada pelo Tempo                |

### 1.6 Segurança cibernética

Os dados dos pacientes podem ser transferidos de e para o software Acumen Analytics. É importante salientar que todas as instituições que usarem o software Acumen Analytics devem adotar medidas para proteger a privacidade das informações pessoais dos pacientes, de acordo com os regulamentos específicos do país e segundo as políticas da instituição para gerenciar essas informações. As medidas que podem ser adotadas para proteger essas informações e a segurança geral do software Acumen Analytics incluem:

- Acesso físico: limite o uso do software Acumen Analytics aos usuários autorizados.
- Uso ativo: os usuários do monitor devem adotar medidas para limitar o armazenamento de dados.
- Segurança da rede: a instituição deve adotar medidas para garantir a segurança de todas as redes compartilhadas com as quais o monitor possa ser conectado.
- Segurança de dispositivos: os usuários devem usar somente acessórios aprovados pela Edwards. Além disso, certifique-se de que todos os dispositivos conectados estejam sem malware. O uso do software Acumen Analytics fora da sua finalidade prevista pode representar riscos de segurança cibernética. Nenhuma das conexões do software Acumen Analytics destinam-se a controlar as operações de outro dispositivo.

A Edwards recomenda o uso de USBs criptografados para o monitoramento das transações de dados do aplicativo do software Acumen Analytics para garantir que a integridade e a autenticidade dos dados sejam preservadas.

A Edwards recomenda o uso de recursos de proteção de tempo de execução no nó de hospedagem do software Acumen Analytics, como as ferramentas EDR ou, no mínimo, a habilitação do registro de segurança no sistema operacional para eventos como:

- Logons de usuários bem-sucedidos
- Tentativas malsucedidas de fazer logon por usuários remotos
- Bloqueio de conta devido a tentativas malsucedidas de autenticação

- Desbloqueio de uma conta bloqueada
- Início de processos do sistema e serviços críticos
- Interrupção de processos do sistema e serviços críticos
- Início de aplicativos críticos
- Interrupção de aplicativos críticos
- Modificações bem-sucedidas de arquivos de configuração do sistema
- Tentativas malsucedidas de acessar e/ou modificar os arquivos de configuração do sistema
- Modificações bem-sucedidas das regras de controle de acesso
- Tentativas malsucedidas de acessar e/ou modificar as regras de controle de acesso
- Anomalias na rede

A Edwards recomenda o uso das práticas recomendadas do setor para garantir a segurança da plataforma de hospedagem do software Acumen Analytics, tais como:

- Fortalecer o sistema operacional de acordo com as diretrizes de segurança do fornecedor deste
- · Certificar-se de que o acesso ao sistema operacional seja autenticado
- Certificar-se de que as contas de nível do sistema operacional estão de acordo com o modelo RBAC e que o princípio do menor privilégio seja empregado
- Certificar-se de que o comprimento, a complexidade e o período de troca das senhas do sistema operacional estejam alinhados com as recomendações mais recentes do NIST
- Certificar-se de que as senhas do sistema operacional sejam trocadas periodicamente e que as contas do sistema operacional sejam auditadas anualmente
- Certificar-se de que haja um firewall do sistema instalado, habilitado e configurado conforme as configurações do guia de segurança do fornecedor
- Certificar-se de que a criptografia completa do disco esteja habilitada

### 1.7 HIPAA

A Lei de Portabilidade e Responsabilidade dos Planos de Saúde (Health Insurance Portability and Accountability Act, HIPAA) de 1996, introduzida pelo Departamento de Saúde e Serviços Humanos dos Estados Unidos, descreve importantes padrões para proteger informações de saúde pessoais identificadoras. Se aplicáveis, esses padrões devem ser seguidos durante a transferência de dados.

# Configuração e personalização

#### Índice

| Requisitos do sistema                             |    |
|---------------------------------------------------|----|
| Instalação e atualizações do software             |    |
| Parámetros del sistema (Configurações do sistema) | 13 |
| Preferencias de usuario (Preferências do usuário) | 14 |
| Ayuda (Ajuda)                                     | 14 |

### 2.1 Requisitos do sistema

Sistema operacional: Windows 7, Windows 8 ou Windows 10 (32 bits e 64 bits)

Memória: 8 GB de RAM (mínimo)

Disco rígido: disco rígido de 32 GB (mínimo) com 3 GB de espaço disponível em disco

**Observação** Use a resolução de tela de 100% para escala e tamanho

### 2.2 Instalação e atualizações do software

O software Acumen Analytics pode ser baixado no site da Edwards Lifesciences conforme descrito a seguir:

- 1. Visite a página da web do software Acumen Analytics em: www.edwards.com/analytics
- 2. Preencha o formulário de contato.
- 3. Receba uma chave de download exclusiva e um link de download de um representante da Edwards por e-mail.
- 4. Depois de baixado, clique duas vezes no arquivo .msi para abrir o assistente de instalação.

Entre em contato com o seu representante da Edwards ou com o Suporte Técnico para obter informações adicionais sobre como baixar o aplicativo, se necessário.

### 2.2.1 Atualizações do software

O software Acumen Analytics o avisará automaticamente quando houver uma atualização de software disponível. A atualização pode ser adiada para a sessão seguinte, momento no qual será apresentado um lembrete de atualização.

 Quando o aplicativo do Acumen Analytics é aberto, ele verifica automaticamente se há atualizações disponíveis. Se houver uma atualização disponível, você será notificado com o seguinte aviso:

| Acumen Analytics Update                                                                                                  |
|----------------------------------------------------------------------------------------------------|
| A new version is available for your computer<br>The application must be run as administrator before starting the update. |
| Do It Later Update Now                                                                                                   |

- Para atualizar, clique no botão Actualizar ahora (Atualizar agora). O aplicativo começará a baixar a atualização imediatamente. Será exibida uma barra de progresso de download no canto inferior direito da janela.
- 3. O carregamento dos arquivos de atualização começará assim que o download for concluído.
- Quando a atualização terminar de carregar, ela estará pronta para ser instalada. O software Acumen Analytics começará o processo de instalação e o aplicativo será fechado.

| Downloaded | 32% | of | 100% |
|------------|-----|----|------|
|            |     |    |      |

| Unpacking started                       |   |
|-----------------------------------------|---|
| []///////////////////////////////////// | × |

| Acumen Analytics Update                                                  |
|--------------------------------------------------------------------------|
|                                                                          |
|                                                                          |
|                                                                          |
| An update is ready to be installed. Acumen Analytics will now be closed. |
|                                                                          |
|                                                                          |
|                                                                          |
|                                                                          |
| Do It Later OK                                                           |
|                                                                          |

- 5. Os privilégios administrativos serão necessários para concluir a atualização e serão solicitados após o software Acumen Analytics fechar e começar a instalação da atualização.
- 6. O software Acumen Analytics abrirá e fechará diversas vezes durante o processo de atualização. Após a conclusão do processo de atualização, o aplicativo permanecerá aberto e estará pronto para o uso.

Entre em contato com o seu representante da Edwards ou com o Suporte Técnico para obter informações adicionais para auxiliar no processo de atualização, se necessário.

### 2.3 Parámetros del sistema (Configurações do sistema)

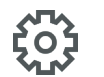

Este menu possui recursos que permitem a edição de parámetros del sistema (configurações do sistema), bem como a revisão e a auditoria do umbral de hipotensión (limite de hipotensão).

### 2.3.1 Limites de hipotensão

Modifique o valor global do Umbral de hipotensión (Limite de hipotensão) após importar arquivos para o software Acumen Analytics.

Após a modificação de um umbral (limite), as visualizações do gráfico e as Estadísticas de la hipotensión (Estatísticas da hipotensão) serão atualizadas, exibindo o valor de umbral (limite) global revisado. O sombreamento do gráfico de tendência também mudará para qualquer período de tempo para o qual um valor de umbral (limite) tenha sido editado.

### 2.3.2 Lista de facultativos (Lista de médicos)

Edite a lista de médicos disponíveis para associação com os arquivos de pacientes. Recomenda-se personalizar os médicos disponíveis antes da importação dos arquivos. Os médicos podem ser adicionados ou removidos. Quando o nome de um médico é excluído da lista, ele é removido de todos os arquivos de pacientes.

### 2.3.3 Lista de procedimientos (Lista de procedimentos)

Edite a lista de procedimentos disponíveis para associação com os arquivos de pacientes. Recomendase personalizar os procedimentos disponíveis antes da importação dos arquivos. É possível adicionar ou excluir procedimentos. Quando um procedimento é excluído da lista, ele é removido de todos os arquivos de pacientes.

### 2.3.4 Historial de modificaciones (Histórico de auditoria)

Clique nesta opção para acessar um registro das edições de usuários que ocorreram no aplicativo desde que ele foi instalado. Estas edições incluem: adição de anotações, exclusão de anotações, edição

de anotações (Consulte "*Anotar (Anotar)*") e edição de metas da GDT (Consulte "*Modificar metas da GDT*").

### 2.4 Preferencias de usuario (Preferências do usuário)

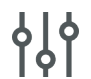

Este menu permite a edição da cor do tema e do idioma de preferência.

### 2.4.1 Cor do tema

A interface do software Acumen Analytics pode ser exibida usando-se um tema claro ou um tema escuro. Selecione o seu estilo preferido no menu suspenso.

|                               |                    |                        |      | Acumen A    | nalytics |                               |                 |                |      | Acumen A    | nalytics |
|-------------------------------|--------------------|------------------------|------|-------------|----------|-------------------------------|-----------------|----------------|------|-------------|----------|
| Elista de expedientes         | <u>િ</u> લ Resumen | <u>୦</u> ୧ Comparación |      |             |          | 🗮 Lista de expedientes        | <u> </u>        | ्र Comparación |      |             |          |
|                               | Nueva cohorte 1    |                        |      |             |          | Todos los                     | Nueva cohorte 1 |                |      |             |          |
| expedientes<br>39 expedientes | ID del paciente 🔻  | Sexo                   | Edad | Altura (cm) | Peso (kg | expedientes<br>39 expedientes | ID del paciente | Sexo           | Edad | Altura (cm) | Peso (kg |
| Se Cohortes                   | ZQT-3652           | Mujer                  | 81   | 167         | 82.1     | ° Cohortes □                  | ZQT-3652        | Mujer          |      |             | 82.1     |
|                               | YUM-7253           | Mujer                  | 55   | 162         | 90.7     |                               | YUM-7253        | Mujer          |      |             | 90.7     |
| + Añadir cohorte              | YPD-8652           | Hombre                 | 56   | 180         | 147      | + Añadir cohorte              | YPD-8652        | Hombre         |      | 180         |          |
|                               | XTZ-3619           | Hombre                 | 74   | 165         | 89       |                               | XTZ-3619        | Hombre         |      |             | 89       |
| Nueva cohorte 1               | XAF-5893           | Mujer                  | 51   | 162         | 62.8     | Nueva cohorte 1               | XAF-5893        | Mujer          |      |             | 62.8     |
| Lis 39 expediences            | WKP-6457           | Mujer                  | 85   | 140         | 66.2     | CO 39 expediences             | WKP-6457        | Mujer          |      |             | 66.2     |
|                               | VUE-4689           | Mujer                  | 40   | 170         | 106      |                               | VUE-4689        | Mujer          | 40   | 170         | 106      |

Figura 2-1: Cores dos temas claro e escuro

### 2.4.2 Idioma (Idioma)

Selecione o idioma de preferência para o software Acumen Analytics. O software Acumen Analytics está disponível em inglês, francês, italiano, alemão e espanhol.

### 2.5 Ayuda (Ajuda)

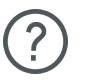

Este menu inclui o acesso à ayuda (ajuda), ao guía de usuario (guia do usuário), ao modo de contato com a Edwards Lifesciences e às informações sobre o aplicativo.

### 2.5.1 Inicio (Início)

Visualize as telas de inicio (início) e as informações iniciais compartilhadas no primeiro uso do software Acumen Analytics.

### 2.5.2 Guía de usuario (Guia do usuário)

Baixe o guia do usuário do software Acumen Analytics ao clicar no link **Guía de usuario (Guia do usuário)**.

### 2.5.3 Contacto (Fale conosco)

Compartilhe feedbacks por e-mail ao clicar no link Contacto (Fale conosco).

### 2.5.4 Acceso a datos (Acesso aos dados)

O software Acumen Analytics permite o compartilhamento de dados de uso anônimos para auxiliar na melhoria do produto. É possível aceitar ou recusar o compartilhamento dos dados de uso.

### 2.5.5 Acerca de (Sobre)

Identifique a versão e o Número PP: (Número da PP:) do seu software Acumen Analytics. Acesse também as informações legais de licenciamento para o software Acumen Analytics.

# Importação e visualização de arquivos

Índice

| Importing Files                      | . 16 |
|--------------------------------------|------|
| Visualização de arquivos individuais | . 17 |

O software Acumen Analytics importa e exibe os dados de sessões de monitoramento salvos na plataforma clínica EV1000 usando a versão de software 1.9 ou superior ou na versão de software 1.01.000.025 ou superior da plataforma de monitoramento avançado HemoSphere.

### 3.1 Importing Files

Patient data files can be imported into the **All Files** folder or into a specific cohort. Creating and organizing cohorts is detailed in *Chapter 5*. File import specifications are:

- A maximum of 512 files can be imported at one time.
- A maximum of 16 cohorts can be created at one time.
- Supported Excel files contain data points at 20-second time intervals.
- An individual file should not exceed 10 MB in size.

Note Ensure that imported files represent data from a single patient case.

To import files:

Eista de expedientes

Select the File List tab in the primary toolbar.

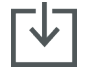

Click **Import Files** on the secondary toolbar and select file(s) to import. Alternatively, you can drag and drop patient files from your desktop to the application screen.

**Note** The import screen will vary depending on the number of files selected for import. Any unsupported files will display an error message.

### 3.1.1 Importação de arquivo único

Os dados demográficos do paciente e as horas de início/término para a sessão de monitoramento selecionada serão exibidos no lado esquerdo da janela "importar" (importar). Antes de importar o arquivo, as seguintes opções estão disponíveis:

- Na seção Detalles del expediente (Detalhes do arquivo), é possível associar os arquivos importados a um ou mais facultativo(s) (médico(s)), procedimiento(s) (procedimento(s)) e/ou adicionar comentarios (comentários).
- · Você pode selecionar uma coorte com a qual o arquivo será categorizado.

 Também é possível gerar um Informe de caso (Relato de caso) ou um Informe de TDO (Relatório de GDT) quando o arquivo é importado.
 Consulte o *Capítulo 6* para obter mais informações sobre essa opção.

### 3.1.2 Importação de vários arquivos

Será exibida uma lista dos arquivos selecionados para importação no lado esquerdo da janela Importar (Importar).

Antes de importar os arquivos, as seguintes opções estão disponíveis:

- Na seção Detalles del expediente (Detalhes do arquivo), é possível associar os arquivos importados a um ou mais facultativo(s) (médico(s)), procedimiento(s) (procedimento(s)), e/ou adicionar comentarios (comentários).
- Selecione uma coorte com a qual todos os arquivos serão categorizados.

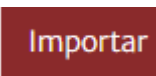

Clique em **Importar (Importar)** para concluir a importação do(s) arquivo(s). Uma importação de arquivo individual é aberta na tela de visualização de expediente (arquivo). Uma importação de vários arquivos é aberta na visualização da lista de expedientes (lista de arquivos).

Consulte "*Organização de cohortes (coortes)*" para obter detalhes sobre a criação de coortes. Consulte "*Lista de expedientes (Lista de arquivos)*" para obter instruções sobre como organizar os arquivos importados em coortes.

### 3.2 Visualização de arquivos individuais

A tela de arquivo individual é dividida em blocos de dados móveis. Cada bloco possui informações específicas sobre a sessão de monitoramento. Os recursos principais desta tela são descritos abaixo.

| Acumen Analytics                                                                                                    |                             |                                                                                                    |                                  | -          | D!  |
|----------------------------------------------------------------------------------------------------|-----------------------------|----------------------------------------------------------------------------------------------------|----------------------------------|------------|-----|
| EV1000_EV1000 152908028                                                                                                    | _0409 🔞 T                   | DO © HIO                                                                                                    | 🗠 Análisis de tendencias         | 음 Cohortes | PDI |
| Descripción           ID del paciente         BTN-5673           Sexo         Mujer           Edad         74           Peso         73 kg / 161 lbs           Altura         160 cm / 63 in           ASC         1.76 m²           Iniciar         abr. 09, 2019, 8:56:           Fin         abr. 09, 2019, 12:21                                                                                                    | 58 AM<br>;58 PM             | ñadir detalles<br>eleccionar médico<br>ntroduzca el nombre<br>eleccionar procedit<br>rtroduzca el nombre<br>elbservaciones | del médic<br>niento<br>del proce |            |     |
| Revisión del episodio           04/09/2019         8:17:03 am         BSA Change           04/09/2019         8:17:07 am         HRS zeroed           04/09/2019         8:47:28 am         BSA Change           04/09/2019         8:45:30 am         HRS zeroed           04/09/2019         8:55:23 am         HRS zeroed           04/09/2019         8:56:36 am         ClearSight Monitori           04/09/2019         8:56:36 am         Cuff Monitoring           04/09/2019         8:58:34 am         [IA#1] Crystalliod 2           04/09/2019         8:59:27 am         CVP Entered 7 mm <td>ing Started<br/>250 mL<br/>Hg</td> <td>esiones de TDO<br/>n seguimiento de '</td> <td>'DO</td> <td></td> <td></td> | ing Started<br>250 mL<br>Hg | esiones de TDO<br>n seguimiento de '                                                                                       | 'DO                              |            |     |

Figura 3-1: Visualização de arquivo individual

### 3.2.1 Barra de ferramentas principal

A barra de ferramentas principal possui os seguintes recursos e funções:

O nome do arquivo é exibido no lugar dos botões de guia.

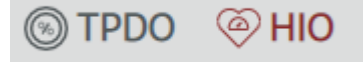

Selecione o tipo dos dados a serem exibidos clicando no botão TPDO (PGDT) ou no HIO (HIO).

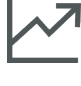

Visualize os dados de tendencias (tendências) na tela inteira clicando no ícone Análisis de tendencias (Análise de tendências).

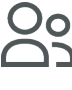

Clique no botão **Cohortes (Coortes)** para escolher coortes para o arquivo exibido. O arquivo pode ser associado a mais de uma coorte.

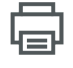

Clique no botão Imprimir en PDF (Imprimir em PDF) para gerar uma cópia em PDF do arquivo atual.

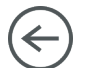

Ao visualizar um arquivo individual de paciente, clique no botão Atrás (Voltar) para voltar para a tela principal do software Acumen Analytics.

### 3.2.2 Bloco de tendências

Todos os parâmetros monitorados são exibidos no bloco de tendência.

### 3.2.3 Barra de ferramentas secundária

Na barra de ferramentas, é possível criar relatórios e exportar ou excluir um arquivo. Consulte o *Capítulo 6* para obter mais informações.

### 3.2.4 Blocos de dados

Os dados incluídos nos arquivos de pacientes são organizados em diferentes painéis ou blocos na tela.

#### Descripción (Descrição)

O bloco de descripción (descrição) exibe a ID del paciente (ID do paciente) e a hora (hora) e fecha (data) de inicio (início) e fin (término) da sessão monitorada. Esse bloco também exibe os seguintes dados demográficos de pacientes:

- sexo (sexo)
- edad (idade)
- peso (peso)
- altura (altura)
- ASC (ASC)

#### Revisión del episodio (Revisar eventos)

Este bloco contém um registro de episodios (eventos) relacionados ao sistema e aos parâmetros que ocorreram durante a sessão de monitoramento. Consulte o manual do operador da plataforma clínica para obter mais informações sobre os episodios (eventos) listados.

#### Añadir detalles (Adicionar detalhes)

Este bloco contém o nome do facultativo (médico), o procedimiento (procedimento) e quaisquer comentarios (comentários) para o arquivo. Esses itens podem ser inseridos quando importar o arquivo ou a qualquer momento neste bloco. É possível inserir até três médicos e procedimentos para cada arquivo de paciente. Conforme o nome do facultativo (médico) ou o procedimiento (procedimento) é digitado, será exibida uma lista suspensa automaticamente preenchida com as três correspondências mais próximas.

A lista de nomes de médicos e procedimentos disponíveis pode ser editada por meio da tela settings (configurações). Consulte o *Capítulo 2: Parámetros del sistema (Configurações do sistema)*.

#### Sesiones de TDO (Sessões de GDT)

Por meio do rastreamento aprimorado de parâmetros, os parâmetros principais são gerenciados no intervalo ideal, o que permite que um médico realize a Terapia dirigida por objetivos (TDO) (Terapia Orientada em Metas [GDT]). O bloco Sesiones de TDO (Sessões de GDT) exibe um resumen (resumo) desses parâmetros.

O valor do parâmetro Tiempo en objetivo (Time-in-Target) é a porcentagem acumulada do tempo em que o parâmetro ficou na meta durante uma sessão de rastreamento ativo. Esse valor é exibido abaixo do parâmetro principal, dentro de uma barra de porcentagem circular. São mostrados até quatro parâmetros por sessão. Role para cima ou para baixo dentro do bloco para visualizar todas as sessões.

#### Modificar metas da GDT

Os valores da meta da sessão de GDT podem ser editados após a importação de arquivos para o software Acumen Analytics.

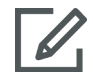

Passe o mouse em cima do nome do parâmetro dentro do bloco Sesiones de TDO (Sessões de GDT) e clique no ícone **Modificar (Editar)**.

Será exibida uma janela pop-up de **Objetivo de TDO (Meta da GDT)**, com os registros de data e hora da sessão e os valores da meta associados para a sessão de rastreamento deste parâmetro. Somente é possível editar valores de meta e operadores. Não é possível modificar a hora (hora) em que uma sessão iniciou, foi pausada, retomada ou terminada.

Caso não deseje fazer modificações, clique em **Cancelar (Cancelar)** para retornar à tela do expediente (arquivo) individual.

Clique em **OK (OK)** para aceitar quaisquer edições nas metas. O texto "(modificado) ((editado))" será exibido ao lado do nome do parâmetro, para essa sessão, no bloco Sesiones de TDO (Sessões de GDT) e no gráfico de tendência deste parâmetro. O sombreamento do gráfico de tendência também mudará para qualquer período de tempo para o qual um valor de meta tenha sido editado.

#### Tendencias (Tendências)

Este bloco reflete a visualização gráfica do monitoramento de tendência, exibida pela plataforma clínica durante o monitoramento do paciente. O gráfico de tendência é ajustado automaticamente para mostrar a sessão de monitoramento inteira. Os quatro primeiros gráficos exibidos são os dos parâmetros principais selecionados durante o monitoramento. Role para baixo para visualizar os dados de tendência para todos os parâmetros. A linha do gráfico é codificada por cores para indicar os intervalos da meta do parâmetro:

- A cor verde indica que o parâmetro estava dentro do intervalo da meta.
  - A cor amarela indica que o parâmetro estava fora da meta, mas dentro do intervalo fisiológico.

A cor vermelha indica que o parâmetro estava no intervalo de alarme.

Para obter detalhes sobre a visualização ampliada em tela inteira deste bloco, consulte "Análisis de tendencias (Análise de tendências)" abaixo.

#### 3.2.5 Mover os blocos de dados

Arraste os blocos de dados para alterar a sua localização na tela. O bloco de dados de tendência é fixo.

#### Análisis de tendencias (Análise de tendências)

O bloco de dados de tendência pode ser ampliado para a tela inteira clicando-se no botão Análisis de tendencias (Análise de tendências).

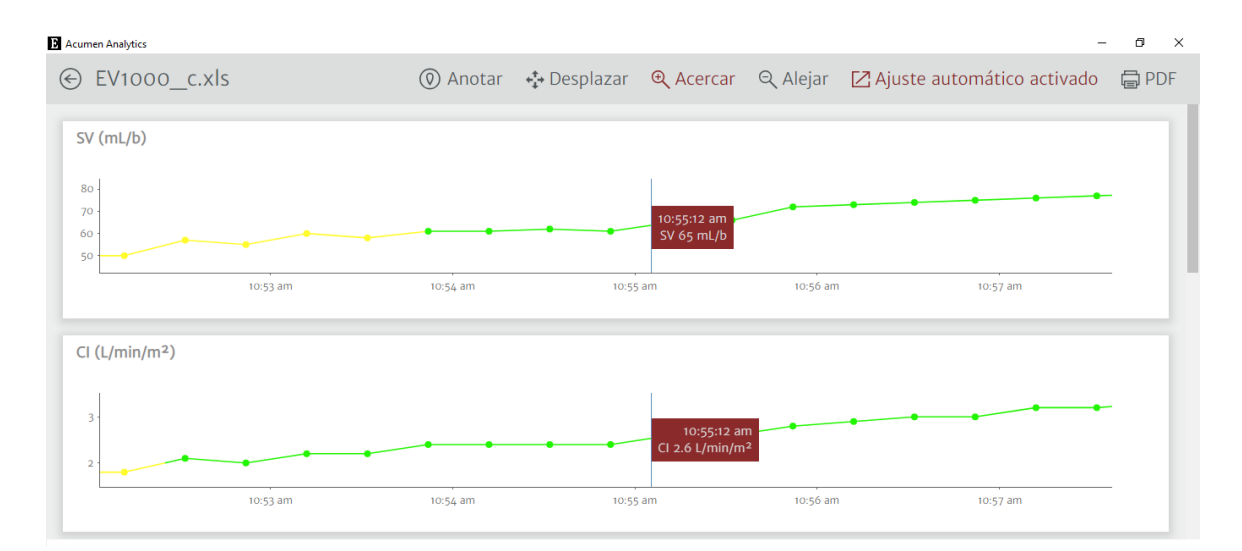

Figura 3-2: Análisis de tendencias (Análise de tendências)

A tela análisis de tendencias (análise de tendências) possui os seguintes recursos:

#### Ordem dos gráficos de tendência

A ordem dos parâmetros exibidos, de cima para baixo, pode ser reorganizada arrastando os gráficos de tendência para a posição desejada.

#### Valor da linha de tendência

Passe o mouse sobre a linha no gráfico para visualizar os valores do parâmetro e o tempo de monitoramento correspondente.

#### Ajuste automático (Ajuste automático)

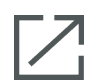

O Ajuste automático (Ajuste automático) ajusta o intervalo do eixo y para adaptar-se ao mínimo e ao máximo dos dados de tendência. Desativar o Ajuste automático (Ajuste automático) alterará os valores do intervalo do eixo y para os intervalos padrão de exibição de parâmetros.

#### Visualização em escala

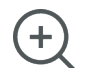

Para ampliar, clique e arraste o cursor horizontalmente sobre o período de tempo de monitoramento desejado. Clique em **Alejar (Reduzir)** na barra de ferramentas para voltar para o nível de aumento anterior.

#### Desplazar (Deslocar)

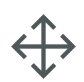

Enquanto estiver no modo acercar (ampliar), um cursor de lupa é exibido. Clique no ícone **Desplazar** (**Deslocar**) na barra de ferramentas para deslocar-se para trás e para frente nos dados. Clique no ícone **Acercar (Ampliar)/Alejar (Reduzir)** para desativar o modo Desplazar (Deslocar).

#### Eventos de intervenção

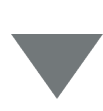

Os marcadores aparecem nos gráficos de tendência para indicar se ocorreu um evento de intervenção durante o monitoramento. Clique no marcador de evento de intervenção para exibir um balão pop-up com o tipo e a hora da intervenção. Role por vários eventos de intervenção usando as setas. Consulte a seção "Eventos de intervenção" do manual do operador da plataforma clínica para obter mais informações sobre os tipos de intervenção.

#### Anotar (Anotar)

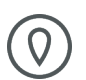

Clique no botão **Anotar (Anotar)** para adicionar notas em qualquer local ao longo do gráfico de tendência. Um balão vermelho no eixo x dos gráficos de tendência de todos os parâmetros indicará que uma anotação foi adicionada. Clique no balão para editar a anotação ou use as setas para rolar para outras anotações ou intervenções no gráfico.

#### Sesiones de TDO (Sessões de GDT)

A área do gráfico aparecerá sombreada durante as sessões de rastreamento de GDT (terapia orientada em metas). A área do gráfico será sombreada em azul para o rastreamento ativo, em cinza para o rastreamento pausado e em verde para valores de meta modificados.

Para retornar à tela de visualização de expediente (arquivo), clique no botão Atrás (Voltar).

## Organização de arquivos

Índice

 Tela Lista de expedientes (Lista de arquivos).
 22

### 4.1 Tela Lista de expedientes (Lista de arquivos)

| Acumen Analytics               |     |                    |               |             |             |           |               |                     |       | -                   | ٥   | ×   |
|--------------------------------|-----|--------------------|---------------|-------------|-------------|-----------|---------------|---------------------|-------|---------------------|-----|-----|
|                                |     |                    |               |             | Acume       | n Analyt  | ics           |                     |       | ٢                   | ŧţţ | ?   |
| Elista de expedien             | tes | <u>ି</u> ବ୍ Resume | n <u>e</u> co | omparaci    | ión         |           |               | Q Buscar            | ×     | <del>−</del> Filtro | Ē   | PDF |
| Todos los                      |     | Todos los expe     | dientes       |             |             |           |               |                     |       |                     |     |     |
| expedientes     6 expedientes  |     | ID del paciente ▲  | Sexo          | Edad        | Altura (cm) | Peso (kg) | Iniciar       | Médico              | Proce | edimiento           |     |     |
| S Cohortes                     |     | AKB-2846           | Mujer         | 42          | 155         | 52.6      | jun. 09, 2017 |                     |       |                     |     |     |
| <u></u>                        |     | BTN-5673           | Mujer         | 74          | 160         | 73        | abr. 09, 2019 |                     |       |                     |     |     |
| + Añadir cohorte               |     | VDN-2736           | Hombre        | 48          | 191         | 140       | dic. 12, 2018 |                     |       |                     |     |     |
|                                |     | VEI-1269           | Mujer         | 73          | 152         | 61.2      | abr. 30, 2019 |                     |       |                     |     |     |
| Nueva cohorte 1                |     | WXS-9867           | Hombre        | 24          | 127         | 50.8      | jun. 08, 2019 |                     |       |                     |     |     |
|                                |     | ZEW-3785           | Hombre        | 24          | 127         | 50.8      | jun. 08, 2019 | Dr. Chester Kildare |       |                     |     |     |
| Nueva cohorte 2                |     |                    |               |             |             |           |               |                     |       |                     |     |     |
| Nueva cohorte 3                |     |                    |               |             |             |           |               |                     |       |                     |     |     |
| QNueva cohorte Lengthy<br>Name |     |                    |               |             |             |           |               |                     |       |                     |     |     |
|                                | [   | Importar expedie   | entes 🖂       | Seleccionar | expedientes |           |               |                     |       |                     |     |     |

Figura 4-1: Tela lista de expedientes (lista de arquivos)

#### Lista de expedientes (Lista de arquivos)

Clique na aba **Lista de expedientes (Lista de arquivos)** na barra de ferramentas principal para exibir a tela lista de expedientes (lista de arquivos). Esta tela exibe todos los expedientes (todos os arquivos) já importados para o sistema e aqueles dentro de uma coorte específica.

#### Barra lateral de cohortes (coortes)

Selecione uma coorte para visualizar a lista dos expedientes (arquivos) agrupados.

#### Cabeçalho da Lista de expedientes (Lista de arquivos)

Organize as listas de arquivos em ordem crescente ou decrescente ao clicar no cabeçalho de qualquer coluna. Arraste e solte as colunas para reorganizar a ordem da esquerda para a direita.

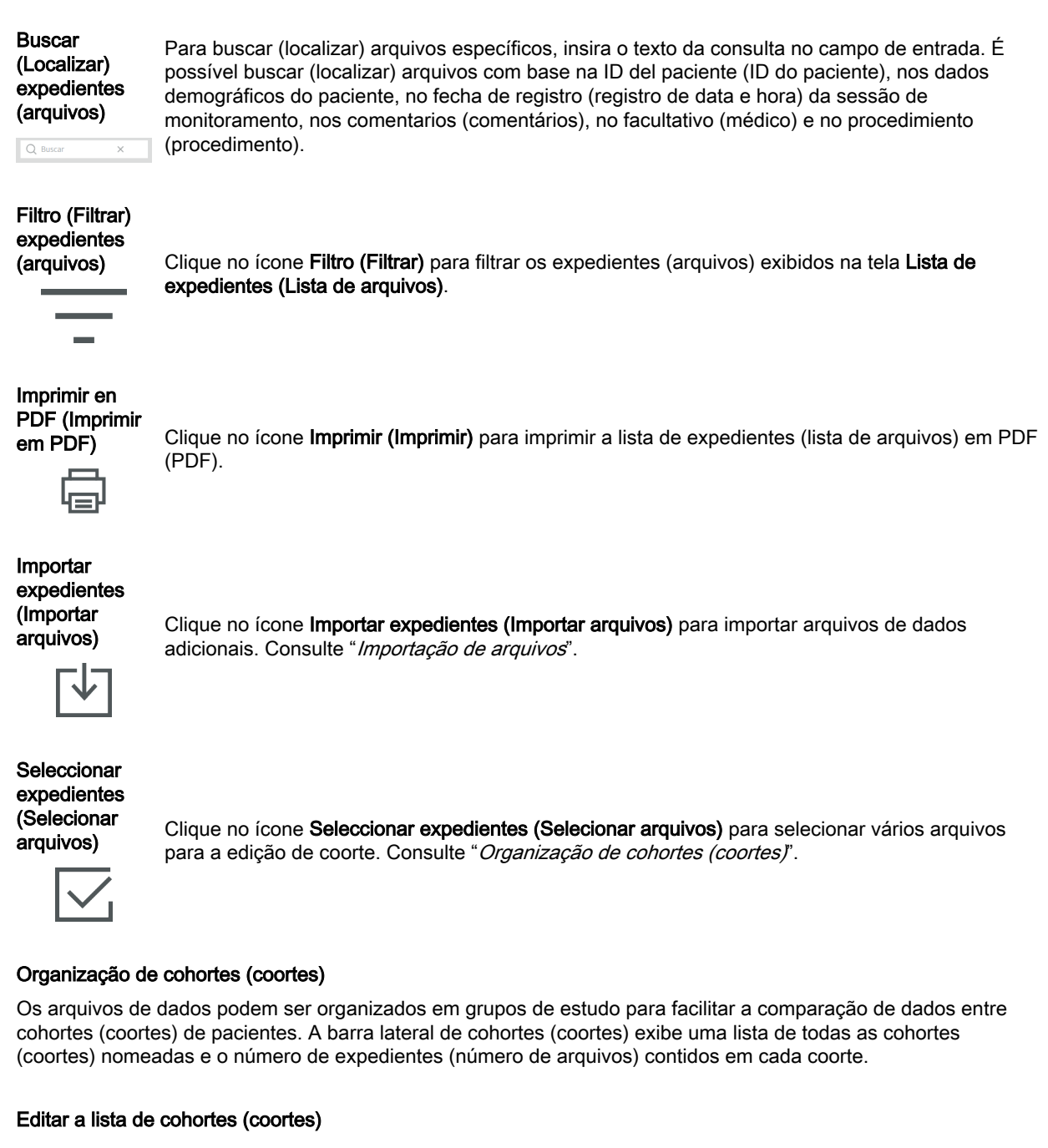

Clique no ícone **Editar (Editar)** na parte superior da barra lateral de cohortes (coortes) para editar as listagens de cohortes (coortes).

Para editar o nome de uma coorte, clique no nome para fazer a alteração.

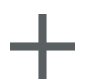

Para adicionar uma nova cohorte (coorte), clique no ícone de **Mais**. Quando não estiver no modo de edição, isso também abrirá a barra lateral "modificar cohortes" (editar coortes). Uma nueva cohorte (nova coorte) será adicionada à barra lateral.

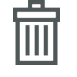

Para excluir uma coorte, clique em Eliminar (Excluir). Clique em Eliminar (Excluir) para confirmar.

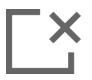

Clique no ícone Cerrar (Fechar) para sair da barra lateral "modificar cohortes" (editar coortes).

#### Adicionar/remover expedientes (arquivos) de cohortes (coortes)

Entre na tela Lista de expedientes (Lista de arquivos) para adicionar ou excluir expedientes (arquivos) das cohortes (coortes).

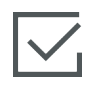

Arraste e solte os expedientes (arquivos) individuais na barra lateral de cohortes (coortes) ou use o ícone **Seleccionar expedientes (Selecionar arquivos)** na barra de ferramentas secundária para selecionar vários expedientes (arquivos).

Os botões Seleccionar todo (Selecionar todos) e No seleccionar ninguno (Não selecionar nenhum) podem ser usados com listas de arquivos extensas. Esses ícones são exibidos na barra de ferramentas após clicar em Seleccionar expedientes (Selecionar arquivos), conforme mostrado na Figura 4-2 na página 24.

| Lista de expedientes           | <u>્</u> ર Resume     | n <u>ec</u> co | omparaci | ón          |  |  |  |  |
|--------------------------------|-----------------------|----------------|----------|-------------|--|--|--|--|
| Todos los                      | Todos los expedientes |                |          |             |  |  |  |  |
| 6 expedientes                  | ID del paciente ▲     | Sexo           | Edad     | Altura (cm) |  |  |  |  |
| Os Cohortes                    | AKB-2846              | Mujer          | 42       | 155         |  |  |  |  |
|                                | BTN-5673              | Mujer          | 74       | 160         |  |  |  |  |
| + Añadir cohorte               | VDN-2736              | Hombre         | 48       | 191         |  |  |  |  |
|                                | VEI-1269              | Mujer          | 73       | 152         |  |  |  |  |
| Nueva cohorte 1                | WXS-9867              | Hombre         | 24       | 127         |  |  |  |  |
| as o expediences               | ZEW-3785              | Hombre         | 24       | 127         |  |  |  |  |
| Nueva cohorte 2                |                       |                |          |             |  |  |  |  |
| Nueva cohorte 3                |                       |                |          |             |  |  |  |  |
| QNueva cohorte Lengthy<br>Name |                       |                |          |             |  |  |  |  |

Figura 4-2: Tela Seleccionar expedientes (Selecionar arquivos)

Arraste e solte os arquivos selecionados na coorte desejada na barra lateral.

Na Figura 4-2 na página 24, todos os arquivos importados são adicionados à coorte de nome "Cohorte 03" (Coorte 3).

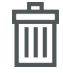

Clique em **Eliminar (Excluir)** para excluir permanentemente um arquivo do aplicativo. Será exibido um pop-up de confirmação. Clique em **Eliminar (Excluir)** para confirmar.

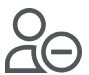

Clique em **Quitar de la cohorte (Remover da coorte)** para remover um arquivo da lista de arquivos da coorte. Será exibido um pop-up de confirmação. Clique em **Quitar (Remover)** para confirmar.

Clique em Listo (Concluído) para sair da tela Seleccionar expedientes (Selecionar arquivos).

# Resumen de cohortes (Resumo da coorte) e Comparación (Comparação)

#### Índice

| Resumen de cohortes (Resumo da coorte)          |    |
|-------------------------------------------------|----|
| Gráficos de resumo da TDO (GDT)                 | 25 |
| Gráficos de resumo da HIO (HIO)                 | 26 |
| Comparación de cohortes (Comparação de coortes) | 27 |
|                                                 |    |

### 5.1 Resumen de cohortes (Resumo da coorte)

A tela resumen de cohortes (resumo da coorte) exibe uma visão geral de todos os dados de monitoramento de pacientes incluídos na coorte. Os dados são resumidos em blocos, conforme mostrado na Figura 1-1 na página 5. O bloco de descripción (descrição) lista o número de expedientes (número de arquivos), fecha de registro de inicio del primer caso (registro de data e hora inicial do primeiro caso) e fecha de registro de inicio del último caso (registro de data e hora inicial do último caso). Os demais blocos de dados na tela resumen de cohortes (resumo da coorte) são personalizáveis.

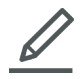

Para selecionar quais blocos de dados aparecerão na tela, clique no ícone **Vista personalizada** (**Personalizar visualização**) e uma caixa de diálogo exibirá as opções. Os blocos visíveis aparecem realçados.

Arraste e solte os blocos para rearranjar sua ordem na tela. Amplie a largura do bloco para a tela inteira ou reduza-a para metade da tela passando o mouse sobre a margem direita ou esquerda do bloco até que apareça uma seta dupla. Clique e arraste a margem para ampliar ou reduzir a largura do bloco.

### Resumo de dados demográficos dos pacientes

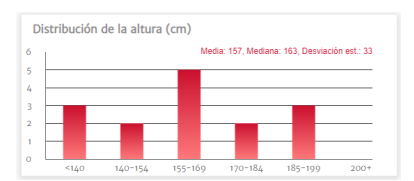

A altura (altura), o peso (peso) e a edad (idade) são resumidos em gráficos de distribuição individuais. A media (média), a mediana (mediana) e o desviación est. (desvio padrão) são exibidos acima do gráfico de histograma.

### 5.2 Gráficos de resumo da TDO (GDT)

Duración de la sesión de TDO (Duração da sessão de GDT)

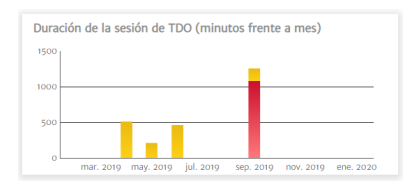

Esse gráfico exibe a duração das sessões de TDO (GDT) e o tempo de monitoramento. As colunas sobrepostas exibem o tempo total de monitoramento da TDO (GDT) perante o tempo total de monitoramento. As durações acumuladas de monitoramento são exibidas por mês. Passe o mouse sobre qualquer coluna para exibir qual é a porcentagem do tempo total de monitoramento em que o rastreamento foi realizado por meio das sesiones de TDO (sessões de GDT).

# Expedientes de pacientes con sesión de TDO (Arquivos de pacientes com sessão de GDT)

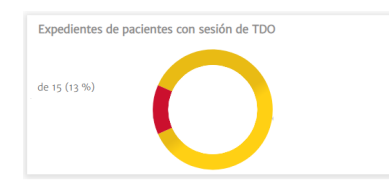

Este gráfico de pizza exibe a porcentagem de arquivos com pelo menos uma sessão de GDT registrada.

#### Parâmetro Tiempo en objetivo combinado (Time-in-Target<sup>™</sup> combinado)

| ooled  | Time in   | Targe | et (Mea | an % time | in targe | t vs mo  |
|--------|-----------|-------|---------|-----------|----------|----------|
| 1      |           |       |         |           |          | —        |
| ;      |           |       |         |           |          |          |
|        |           |       |         |           |          |          |
|        |           |       |         |           |          |          |
|        |           |       |         |           |          |          |
| Mar 20 | 18 May 20 | 518 J | ul 2018 | Sep 2018  | Nov 2018 | Jan 2019 |

Este bloco de dados exibe um diagrama em caixa da tendência da porcentagem média do parâmetro Tiempo en objetivo (Time-in-Target<sup>™</sup>) da coorte por mês. Cada média de sessão de GDT é calculada a partir da porcentagem média do parâmetro Tiempo en objetivo (Time-in-Target) de todos os parâmetros monitorados na sessão. A média de cada arquivo de paciente é calculada como a média de todas as médias da sessão de GDT. O diagrama em caixa é obtido a partir dessas médias de arquivos de pacientes por mês. Passe o mouse sobre o diagrama em caixa para exibir o tamanho da amostra (número de arquivos de pacientes), a média e a mediana para esse período de tempo. Se estiverem disponíveis menos de cinco arquivos com sessões de GDT para um mês, o diagrama em caixa indicará n <5.

### Gráfico de tendência de VVS media (VVS média)

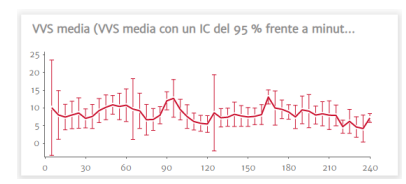

A VVS media (VVS média) é plotada em relação ao tempo de monitoramento transcorrido. A média é calculada em intervalos de cinco minutos, e também é exibido o intervalo de confiança de 95% da média nesses momentos.

### 5.3 Gráficos de resumo da HIO (HIO)

Tiempo medio en hipotensión por procedimiento (Tempo médio em hipotensão por procedimento)

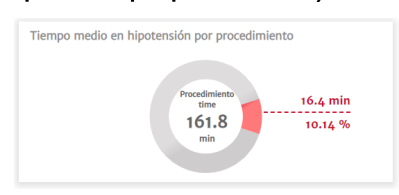

Esses dados mostram a duração média do período em hipotensão de cada paciente. A duração do período em hipotensão é indicada como uma porcentagem e como um número absoluto, de modo que é possível comparar facilmente em diferentes durações do procedimento.

Número total de episodios de hipotensión en la cohorte (Número total de eventos de hipotensão na coorte)

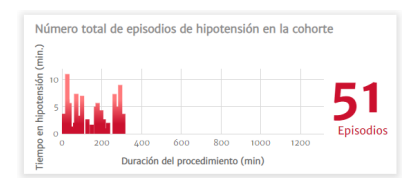

Esta é uma representação visual do total de ocorrências de episodios (eventos) de hipotensão durante um procedimento. Um evento de hipotensão é definido como um minuto abaixo do limite configurado, com o padrão configurado para PAM <65 mmHg.

O eixo Y do gráfico apresenta o tempo de duração de cada evento de hipotensão, enquanto o eixo X apresenta a duração do procedimento. Cada marca indica uma ocorrência individual de um evento de hipotensão, de modo que é possível rastrear quando os eventos estão ocorrendo nos procedimentos.

#### Porcentaje de pacientes con hipotensión (Porcentagem de pacientes com hipotensão)

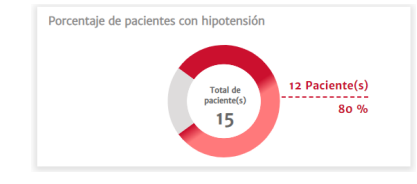

Esta é uma representação visual do número de pacientes em uma coorte que apresentaram um evento de hipotensão. Um evento de hipotensão é definido como um minuto abaixo do limite configurado, com o padrão configurado para PAM <65 mmHg.

### Estadísticas de la hipotensión (Estatísticas da hipotensão)

| Estadísticas de la hipotensión                                                     |                                                                                                    |
|------------------------------------------------------------------------------------|----------------------------------------------------------------------------------------------------|
| Sexo                                                                               | <ul> <li> <sup>0</sup> 46.15 % (hombre)         <sup>0</sup> 53.85 % (mujer)         <sup>0</sup> <sup>0</sup> <sup>1</sup> <sup>1</sup> <sup>0</sup> <sup>1</sup> <sup>1</sup></li></ul> |
| Edad                                                                               | × 47.08 ± 13.34                                                                                                    |
| Peso                                                                               | <ul> <li>x 124.69 ± 28.12 kg</li> <li>x 274.92 ± 62 lbs</li> </ul>                                                                                                    |
| Altura                                                                             | <ul> <li>x 168.62 ± 10.78 cm</li> <li>x 66.46 ± 4.27 in</li> </ul>                                                                                                    |
| Tiempo total de monitorización de la cohorte                                       | 1324.33 minuto(s)                                                                                                    |
| Tiempo de monitorización por paciente                                              | ∑ 101.87 ± 67.67 [72.5, 82, 94.75] minuto(s)                                                                                                    |
| Número de pacientes con hipotensión                                                | 10 of 13<br>76.92%                                                                                                    |
| Número total de episodios de hipotensión en el conjunto de datos                   | 24 episodio(s)                                                                                                    |
| Número medio de episodios de hipotensión por paciente                              | x 1.85 ± 2.08<br>[0.75, 1, 2.25] episodio(s)                                                                                                    |
| Duración total de los episodios de hipotensión de la cohorte                       | 67.01 minuto(s)                                                                                                    |
| Duración media de cada episodio de hipotensión                                     |                                                                                                    |
| PAM media por debajo de 65 mmHg por paciente                                       |                                                                                                    |
| Área por debajo de 65 mmHg para PAM por paciente (por debajo del umbral)           |                                                                                                    |
| PPT* (PAM < 65mmHg) por paciente                                                   | X 0.38 ± 0.63<br>[0.07, 0.2, 0.36] mmHg                                                                                                    |
| % de pacientes que experimentan un episodio por debajo de 50 mmHg                  | 1 of 13<br>7.69%                                                                                                    |
| Número total de episodios cuando el paciente se encuentra por debajo de<br>50 mmHg | 1 episodio(s)                                                                                                    |
| PAM más baja dentro del conjunto total de pacientes                                | 1 mmHg                                                                                                    |
|                                                                                    |                                                                                                    |

Uma lista dos principais cálculos de hipotensão, como o \_ número médio de eventos de hipotensão, a duração de cada evento e a média ponderada pelo tempo da hipotensão para cada paciente, que fornece um resumo de caso do paciente.

### 5.4 Comparación de cohortes (Comparação de coortes)

Use a tela comparación de cohortes (comparação de coortes) para visualizar um resumen (resumo) lado a lado de duas cohortes (coortes). O painel de visualização principal é dividido ao meio na vertical, conforme mostrado na Figura 5-1 na página 28.

| C Acumen Analytics                |                                                                      |                                |                                                                    | - 0 ×                             |
|-----------------------------------|----------------------------------------------------------------------|--------------------------------|--------------------------------------------------------------------|-----------------------------------|
|                                   |                                                                      | Acumen Analyt                  | ics                                                                | 🙂 🚻 🕐                             |
| Elista de expedient               | tes ၀ိုင္ Resumen <mark>၀ုိင္ Compara</mark>                         | ción                           | © TPDO                                                             | 🖗 HIO 📝 Personalizar 🛱 PDF        |
| Todos los                         | Cohorte de referencia: Neue Ko                                       | horte 2 <del>-</del>           | Neue Kohorte 3 -                                                   | î                                 |
| 15 expedientes                    | 9.4                                                                  | 7% Duración d<br>de hipot      | tensión 21.03                                                      | <u>%</u> @                        |
| + Añadir cohorte                  |                                                                      | de 50 r                        | mmHg 1                                                             | ~                                 |
| Neue Kohorte 1                    | Descripción<br>Nombre de la cohorte                                  | Neue Kohorte 2                 | Descripción<br>Nombre de la cohorte                                | Neue Kohorte 3                    |
| Neue Kohorte 2<br>路 6 expedientes | Número de expedientes<br>Fecha de registro de inicio del primer caso | 6<br>jun. 09, 2017, 7:43:02 AM | Número de expedientes<br>Fecha de registro de inicio del primer ca | 1<br>so dic. 12, 2018, 8:45:59 AM |
| Neue Kohorte 3                    | recha de registro de micio del ditunto caso                          | adr. 03, 2019, 9:40:58 AM      | recha de registro de micio del didinio ca                          | dic. 12, 2018, 6:45:59 AIM        |
| OLengthy Cohort name<br>Text      | Estadísticas de la hipotensión<br>Sexo                               | û 50 % (hombre)                | Estadísticas de la hipotensión<br>Sexo                             | ĝ 100 % (hombre)                  |
| z expedientes د                   | Edad                                                                 |                                | Edad                                                               | Å o % (mujer)                     |

Figura 5-1: Comparación de cohortes (Comparação de coortes)

Quando visualizar os dados de HIO (HIO), o bloco superior apresentará um painel de visualização comparativa dos dados da Duración del periodo de hipotensión (Duração do período em hipotensão) e dos dados dos Episodios de PAM por debajo de 50 mmHg (Eventos de PAM abaixo de 50 mmHg).

A tela comparación de cohortes (comparação de coortes) possui os recursos a seguir.

#### Seleccionar cohorte (Selecionar uma coorte)

Todos los expedientes -

| Todos los expedientes              | ter          |
|------------------------------------|--------------|
| Nueva cohorte 2                    |              |
| Nueva cohorte 3<br>Nueva cohorte 4 | 5 <b>0</b> I |

Use os menus suspensos na parte superior do painel de visualização principal para selecionar uma coorte para os lados esquerdo e direito.

#### Blocos de dados

A ordem dos blocos pode ser rearranjada de cima para baixo. A aparência e a seleção dos blocos de dados são idênticas às disponíveis na página resumen de cohortes (resumo da coorte). Consulte *Resumen de cohortes (Resumo da coorte)* na página 25.

#### Vista personalizada (Personalizar visualização)

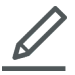

Clique no ícone **Vista personalizada (Personalizar visualização)** para exibir um menu dos blocos de dados disponíveis.

| Vista personalizada   |                 |
|-----------------------|-----------------|
| Hipotensión           |                 |
| Tiempo en hipotensión | Estadísticas    |
| Episodios Pacientes   | con hipotensión |

#### Agrupamento de dados de coortes

Por padrão, os blocos das duas coortes aparecem idênticos na tela resumen de cohortes (resumo da coorte).

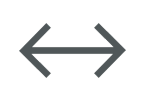

Clique no ícone **Combinar gráficos (Combinar gráficos)** para plotar os dados de ambas as coortes em um gráfico que ocupa toda a largura do painel de visualização principal. Clique no ícone novamente para voltar a separar os dados das coortes em dois gráficos individuais.

Os blocos que exibem a descripción (descrição) da coorte e a porcentaje de casos con sesiones de TDO (porcentagem dos casos com sessões de GDT) não podem ser agrupados.

**Observação** Além da HIO (HIO), é possível visualizar as comparações de coortes para TPDO (PGDT) ao selecionar o botão **TPDO (PGDT)** na barra de ferramentas principal.

# Exportação e salvamento de dados

#### Índice

| Imprimir en PDF (Imprimir em PDF)            | 30 |
|----------------------------------------------|----|
| Exportação de relatórios de GDT              | 30 |
| Exportação de relatos de casos               | 31 |
| Exportação de arquivos de dados de pacientes | 31 |

### 6.1 Imprimir en PDF (Imprimir em PDF)

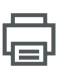

Este ícone é exibido na barra de ferramentas principal para a maioria das telas. Clique no botão **Imprimir PDF (Imprimir PDF)** para exportar os dados exibidos no painel de visualização principal no formato PDF do Adobe.

Os PDFs exportados listarão os dados na mesma ordem em que foram exibidos na tela no momento da exportação. Os PDFs têm um fundo branco e um cabeçalho que lista as informações resumidas correspondentes ao tipo de tela exibido no momento.

### 6.2 Exportação de relatórios de GDT

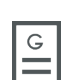

Ao visualizar arquivos individuais de pacientes com sessões de GDT, um ícone de Informe de TDO (Relatório de GDT) será exibido na barra de ferramentas secundária. Um Informe de TDO (Relatório de GDT) contém os gráficos de tendência de uma sessão de GDT selecionada.

- Clique no arquivo do paciente desejado na tela Lista de expedientes (Lista de arquivos).
- Clique no ícone Informe de TDO (Relatório de GDT). Será exibido um menu pop-up. Consulte a Figura 6-1 na página 30.
- Selecione e realce as sessões para exportá-las. Cada sessão é exportada para um PDF (PDF) próprio.
- Clique em Imprimir (Imprimir), insira um nome e selecione um local para o arquivo exportado.

| ntenido del info | rme          |            |                   |
|------------------|--------------|------------|-------------------|
| Incluir          |              |            |                   |
| Session 1        | 01/10/2019   | 8:30:00 AM | (10 minutos)      |
| Session 2        | 01/10/2019   | 8:40:04 AM | (11 minutos)      |
|                  |              |            |                   |
|                  |              |            |                   |
| ☑ Suprimir id    | entificación |            | Cancelar Imprimir |

Figura 6-1: Menu pop-up de Informe de TDO (Relatório de GDT)

Os PDFs exportados possuem um cabeçalho com a hora de inicio (hora de início)/hora de finalización (hora de término) da sessão e a informação de identificação do paciente, caso a opção "suprimir identificación" (ocultar identificação) não tenha sido marcada. O corpo do PDF (PDF) contém os gráficos de tendência dos parâmetros rastreados e uma tabela dos episodios (eventos) de intervenção para o período de tempo da sessão de GDT.

### 6.3 Exportação de relatos de casos

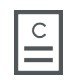

Ao visualizar arquivos individuais de pacientes, um ícone de Informe de caso (Relato de caso) será exibido na barra de ferramentas secundária. Um informe de caso (relato de caso) contém os gráficos de tendência de parâmetros selecionados.

- Clique no arquivo do paciente desejado na tela Lista de expedientes (Lista de arquivos).
- Clique em Informe de caso (Relato de caso). Será exibido um menu pop-up. Consulte a Figura 6-2 na página 31.
- Selecione os parâmetros na lista para incluí-los no informe de caso (relato de caso).
- Clique em Imprimir (Imprimir), insira um nome e selecione um local para o arquivo exportado.

| Contenido de | el informe |     |     |     |       |      |          |
|--------------|------------|-----|-----|-----|-------|------|----------|
| Incluir      |            |     |     |     |       |      |          |
| CO           | CI         | SV  | SVI | SVV | SVR   | SVRI |          |
| PR           | SYS        | DIA | MAP | CVP |       |      |          |
|              |            |     |     |     |       |      |          |
| Desid        | entificar  |     |     |     | Cance | lar  | Imprimir |

Figura 6-2: Menu pop-up de Informe de caso (Relato de caso)

Os PDFs exportados possuem um cabeçalho com a hora de inicio (hora de início)/hora de finalización (hora de término) do monitoramento e a informação de identificação do paciente, caso a opção "suprimir identificación" (ocultar identificação) não tenha sido marcada. O corpo do PDF (PDF) contém os gráficos de tendência dos parâmetros selecionados e uma tabela dos episodios (eventos) de intervenção para a sessão de monitoramento.

### 6.4 Exportação de arquivos de dados de pacientes

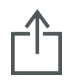

Os arquivos de dados de pacientes são exportados no software Acumen Analytics usando o ícone Exportar expediente (Exportar arquivo). Os arquivos exportados possuem uma extensão .ew e incluem os dados originais do monitoramento, além de todas as edições do usuário. Essas edições incluem a inserção de modificações nos procedimentos, médicos, comentários, anotações ou Objetivo de TDO (Meta da GDT). Esses arquivos podem ser importados de volta para o aplicativo.

**Aviso:** as leis federais dos EUA restringem a venda deste produto a médicos ou sob prescrição de um médico.

Edwards, Edwards Lifesciences, o logotipo estilizado E, Acumen, Acumen Analytics, Acumen IQ, ClearSight, EV1000, FloTrac, ForeSight, ForeSight Elite, HemoSphere, Time-in-Target e TruWave são marcas comerciais da Edwards Lifesciences Corporation. Todas as outras marcas registradas pertencem aos seus respectivos proprietários. © 2020 Edwards Lifesciences Corporation. Todos os direitos reservados. Número de referência 10042747001/A

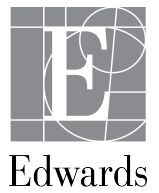

Edwards Lifesciences • One Edwards Way, Irvine CA 92614 USA • edwards.com